Rev. 4/5/2017

Several roles have rights to view the Contract mixes window in Mix designs. You will select design type PCC, then design number and click OK at bottom of window. You will see the window below showing all contracts linked to a design. NOTE: an older design (2014) may have active contracts not listed in this window.

| Contract ID            | Ve                                   | ndor Full Na | me                                         | Fed                            | State Project N                  | Number                                             |  |
|------------------------|--------------------------------------|--------------|--------------------------------------------|--------------------------------|----------------------------------|----------------------------------------------------|--|
| M1401                  | Kiewit Infrastructure Sout           | th Co.       |                                            | BH-I-40                        | -4(86)                           |                                                    |  |
| NA251                  | Hi-View, LLC                         |              |                                            | APD-NF                         | 1-32(18)                         |                                                    |  |
| NN004                  | 04 S & W Contracting Co., Inc.       |              |                                            |                                | HSIP-16(42)                      |                                                    |  |
| NP226                  | APAC-Atlantic, Inc.                  |              |                                            | STP/H                          | 6IP-115(44)                      |                                                    |  |
| n SiteMana             | iger Panel                           |              |                                            |                                |                                  |                                                    |  |
| SiteMana               | iger Panel<br>Main Panel             | Ma           | aterials Managem                           | ient(+)                        | Mix C                            | )esign(+)                                          |  |
| SiteMana               | iger Panel<br>Main Panel             | Ma<br>Ma     | aterials Managem                           | ient(+)                        | Mix C                            | Design(+)                                          |  |
| SiteMani               | ixes Contract Mix Age<br>Adjustments | Ma           | aterials Managem<br>Marshall Mix<br>Design | hent(+)<br>HVEEM Mix<br>Design | Mix D<br>SUPERPAVE<br>Mix Design | Design(+)<br>Pavement<br>Structural<br>Design Data |  |
| SiteMana<br>Contract M | ixes Contract Mix Age<br>Adjustments | Ma           | aterials Managem<br>Marshall Mix<br>Design | hent(+)<br>HVEEM Mix<br>Design | Mix C<br>SUPERPAVE<br>Mix Design | Design(+)<br>Pavement<br>Structural<br>Design Data |  |

BOE has a report (RR043) that will show all designs linked to a specific contract.

| TDOT                 | BusinessObjects 3.1           |  |
|----------------------|-------------------------------|--|
| Home Document List   | Open - Send To - Dashboards - |  |
| - Mix Docigne - Conv | roto Mixturo Docian RR043     |  |

| Home   Document List   Open →   Send To →   Da Da | shboards 👻 |
|---------------------------------------------------|------------|
| View - Mix Designs - Concrete Mixture Design R    | R043       |
| Feter promotivature                               | N045       |
|                                                   |            |
|                                                   |            |
| Contract/Mix ID                                   |            |
| Select Contract ID:                               |            |
|                                                   |            |
| CNP 190                                           |            |
| Select Mix TD.                                    |            |
| Select Mix 1D:                                    |            |
|                                                   |            |
| 13 013<br>13 016                                  |            |
| 15 425                                            |            |
|                                                   |            |

## This is what the report will look like:

| Print Date: 04/18/2016<br>JJ01563                                                                                                    |                                                                               | DEPA<br>Co                                                             | STA<br>RTME<br>Increte    | TE OF T<br>NT OF 1<br>Mixture                                               | ENNESSEE<br>RANSPORTATION<br>Design Report                                                                                            |                        |                                                       |                          |
|----------------------------------------------------------------------------------------------------|-------------------------------------------------------------------------------|------------------------------------------------------------------------|---------------------------|-----------------------------------------------------------------------------|----------------------------------------------------------------------------------------------------|------------------------|-------------------------------------------------------|--------------------------|
| Parameters: Contract ID: (<br>Mix ID:                                                                                                    | NM950<br>5 628                                                                |                                                                        |                           |                                                                             |                                                                                                    |                        |                                                       |                          |
| Contract ID:     CNM950       Project:     75002-3285-       County:     RUTHERFOR                                                                                                    | Contra<br>14 Projec<br>2D Regio                                               | actor:<br>ct Reference Number:<br>n:                                   | Bell & As<br>NH-1(29<br>3 | ssociates (<br>17)                                                          | Construction, L.P.                                                                                                    |                        | Letting Date:<br>Date Issued:                         | 12/06/2013<br>12/28/2015 |
|                                                                                                    |                                                                               |                                                                        | MATE                      | RIALS AN                                                                    | D PRODUCERS                                                                                                    |                        |                                                       |                          |
| CONCRETE PRODUCER                                                                                                    |                                                                               |                                                                        | IM                        | I - MURFR                                                                   | EESBORO                                                                                                    |                        |                                                       | MURFREESBORO, TN         |
| CEMENTITIOUS CEMENT<br>MATERIALS SUPPLE<br>SUPPLE<br>SUPPLE                                                                                                    | MENTARY CM<br>MENTARY CM<br>MENTARY CM                                        | TYPE DOMESTIC (TYPE I)<br>FLY ASH CLASS<br>GGBFS, GRADE<br>SILICA FUME | )                         | G=3.15<br>G=<br>G=<br>G=                                                    | CEMEX - LOUISVILLE                                                                                                    |                        |                                                       | LOUISVILLE, KY           |
| AGGREGATE COARSE                                                                                                    | :                                                                             | CRUSH STONE #57<br>MANUFACTURED SAND (<br>NATURAL SAND (FM=2.6         | (FM=)<br>51)              | G=2.68<br>G=<br>G=2.61                                                      | ROGERS GROUP - MURFREES                                                                                                    | BORO AGGREG            | ATE                                                   | MURFREESBORO, TN         |
| CHEMICAL<br>ADMIXTURES<br>BASF<br>3. REDUCER<br>4. ACCELERATOR<br>5. HIGH RANGE REDUCER<br>6. OTHER<br>ADMIXTURES<br>BASF<br>4. ACCELERATOR<br>5. HIGH RANGE REDUCER<br>6. OTHER<br>ADMIXTURES<br>BASF<br>5. HIGH RANGE REDUCER<br>6. OTHER<br>ADMIXTURES<br>BASF<br>5. HIGH RANGE REDUCER<br>6. OTHER<br>ADMIXTURES<br>5. HIGH RANGE REDUCER<br>6. OTHER<br>ADMIXTURES<br>5. HIGH RANGE REDUCER<br>BASF ACCELERATOR<br>5. HIGH RANGE REDUCER<br>BASF ACCELERATOR<br>5. HIGH RANGE REDUCER |                                                                               |                                                                        |                           |                                                                             | r higher.<br>urer's recommendations.                                                                                                  |                        |                                                       |                          |
|                                                                                                    | 1                                                                             |                                                                        |                           | MIX DESI                                                                    | GN DATA                                                                                                    |                        |                                                       |                          |
| CLASS OF CONCRETE:<br>CEMENT<br>FLY ASH<br>GGBF S<br>SILICA FUME<br>CRUSH STONE #57<br>NATURAL SAND<br>MANUFACTURED SAND<br>WATER                                                                                                    | CLASS A, CONCF<br> Ib/yd <sup>3</sup><br>565<br> <br>1800<br>1236<br> <br>250 | RETE MIX                                                               |                           | THEORET<br>% FA VOL<br>DESIGN V<br>DESIGN A<br>REQUIRE<br>REQUIRE<br>MIX ID | ICAL UNIT WEIGHT, PCF<br>UME OF TOTAL AGGREGATE<br>V/CM RATIO<br>IN CONTENT<br>D COMPRESSIVE STRENGTH 28<br>D COMPRESSIVE STRENGTH 28 | DAYS, PSI<br>DAYS, PSI | 143.4<br>41.4<br>0.44<br>6%<br>3000<br>3000<br>15 628 |                          |
| CHEMICAL ADMIXTURES<br>Remarks:<br>Design as specified in TDOT Section                                                                                                    | 1, 2, 3, 4                                                                    | 01, 702, 703, 711, or as applicab                                      | ole. Manuf                | actured sand                                                                | shall not be used in riding surfaces.                                                                                                 | sued By:               | NEIGHBO                                               | RS, AMANDA               |